# Prestigio Data Safe I

## Uputstvo za upotrebu

## • Sigurnosno uputstvo

1. Da biste smanjili rizik od zapaljivanja, električnog šoka ili povrede, molimo vas da pročitate i primenite sva dole navedena uputstva!

- 2. Sačuvajte ovo uputstvo.
- 3. Kada stavljate hard drive budite sigurni da ste isključili utikač iz struje.
- 4. Držite ovu opremu podalje od svih izvora vlage.

5. Korištenjem izvora energije koji ne odgovaraju navedenoj voltaži možete oštetiti opremu, a garancija se ne odnosi na oštećenja nastala neispravnim postupanjem sa opremom.

## Sistemski zahtevi

IBM kompatibilnost sa USB interface-om, Windows 98/ME/2000/XP Macintosh sistem sa Mac OS 10.2 ili većim

## Pokazatelji pomoću kojih možemo da utvrdimo da je instaliranje USB hard diska uspešno izvršeno

LED stanje

Kada se hard disk poveže sledeće komande će se pojaviti, steady---ready (mirovanje---spreman); flash---in use (fleš---u upotrebi)

## • Vodič za instalaciju hard drive-a:

- Korak 1: proverite HDD u Master Mode-u
- Korak 2: Formatirajte vaš hard drive pre nego ga instalirate u External Enclosure.
- Korak 3: Ulogujte se/učitajte kompjuter u operativni sistem. Proverite da li je USB2.0 port uređaj instaliran i dostupan operativnom sistemu.
- Korak 4: Ubacite priključak konektora USB2.0 kabla u USB2.0 predviđen priključak vašeg Eksternal Drive-a.
- Korak 5: Ubacite priključak USB2.0 kabla u odgovarajući priključak za USB2.0 kabla na vašem kompjuteru. (Napomena: ako vaš kompjuter ne prepoznaje ovaj vanjski-external drive, molimo da priključite 2\*USB2.0 u vaš kompjuter)
- Korak 7: Za naredne korake sledite uputstvo za instalaciju softvera.

## • Uputstvo za instalaciju softvera:

Operativni sistem Windows 98SE

Kada uključite vaš uređaj u USB2.0 konrolor, operativni sistem treba da registruje da je novi uređaj uključen i shodno tome prezentuje novi prozor hardver čarobnjaka (hardware wizard window). Nakon ovoga, potrebno je da ubacite CD u vaš CD ROM. Sistem će automatski da vrši pretragu tražeći drajver sa vašeg CD-a i pronaći će vaš VID/PID. Od ove informacije zavisiće dalja procedura učitavanja drajvera. Ako je hardver ispravan, uređaj bi trebao da funkcioniše. Ako se novi draj ne pojavi u okviru opcije [My Computer], to znači da je USB2.0 External Drive potpuno zaseban hard disk drajv koji ne sadrži nijednu particiju i tada je potrebno da konsultujete Poglavlje pod naslovom Particija USB2.0 External Drive-a da biste pripremili vaš USB2.0 hard disk.

#### Opertaivni sistem Windows ME/2000/XP

*Korak 1:* Kada prvi put uključite USB External Drive u vaš kompjuter, sistem će registrovati USB2.0 uređaj za skladištenje podataka i automatski instalirati drajver [USB Mass Storage Device] iz sistemskog fajla.

*Korak 2:* Nakon što je sistem instalirao drajv USB uređaja za skladištenje podataka, duplim klikom na [My Computer], možete proveriti da li je novi drajv disk dodat, u roku od nekoliko sekundi. To je USB2.0 External Drajv koji ste upravo instalirali. Ovaj USB2.0 External Drajv je direktno podržan od uređaja za masovno čuvanje podataka (mass storage device) u Windows ME/2000 sistemu. Nema potrebe za dodatnim instaliranjem. Ako je USB2.0 External HDD Disk potpuno novi hard disk drajv koji ne sadrži ni jednu particiju, molimo vas da uputstvo potražite u Poglavlju pod naslovom USB2.0 External Hard disk kako biste pripremili USB2.0 Hard Disk.

MAC OS 10.2 ili veći

Postoji mogućnost da instalirate USB uređaj na vaš kompjuter bez drajver programa, nakon određenog vremena ikonica za USB će se pojaviti na kompjuteru.

#### Particija External USB2.0 Hard Disk

Particija u okviru Windows 98SE/ME

Učitajte kompjuter na Windows 98SE/ME sistem. Ubacite/uključite vaš USB2.0 Hard Disk. Postoje dva načina da podelite i formatirate vaš USB2.0 Hard Disk drajver. Prvi metod (1.)

*Korak 1:* Kliknite na [start], odaberite [control panel] u [setting], dupli klik na [system] i otvorite [hard disk].

*Korak2:* Moći će te da vidite USB2.0 koji ste upravo dodali. Markirajte (povlačenjem miša) USB Hard Disk i izaberite opciju [property], zatim [setting]. Podesite USB 2.0 Hard Disk na [removable].

*Korak 3:* Nakon restartovanja sistema, HDD koji možete da pomerate, je dodat na [My Computer]. Odaberite opciju HDD koji možete da pomerate (removable HDD) desnim klikom na miša. Odaberite opciju [format] da biste formatirali vaš USB2.0 Hard Drajv. Ovim metodom možete da smestite samo jedan USB2.0 hard disk na jednu particiju.

#### • Drugi metod (2.)

*Korak 1:* Idite na MS-DOS režim klikom na [start], odaberite opciju [MS-DOS Prompt] u [Programs].

Step2: U opciji MS-DOS, ukucajte [FDISK] zatim pritisnite Enter.

**Step3:** Ako FDISK otkaže bez prateće poruke, i vrati se nazad na Windows 98 ekran, isključite USB2.0 hard Disk. Ponovo učitajte kompjuter. Ponovo uključite USB2.0 HDD i vratite se na prvi korak u porceduri.

Korak 4: Na početnoj strani FDISK odgovorite potvrdno na pitanje:

Da li želite da omogućite podršku većeg diska? Kliknite na [Y]

*Korak 5:* Na sledećoj strani [FDISK OPTIONS], otkucajte "5" da biste odabrali disk drajv.

## VAŽNO:

Morate otkucati "5" kako bi ste promenili već postojeći disk drajv i formirali particiju. Fiksni drajv koji FDISK odabira po difoltu je vaš interni hard disk. Ako ne promenite fiksni drajv na USB2.0 Hard Disk, svi podatci na vašem internom disku će biti uništeni.

*Korak 6:* U opciji [Change Current Fixed Disk Drive], ukucajte broj drajv diska koji je dodeljen USB2.0 Hard Disk-u.

*Korak 7:* Vratite se nazad na opciju [FDISK OPTIONS] na ekranu, sada možete kreirati ili izbrisati dodeljeni drajv USB2.0 Hard Disk-a.

*Korak 8:* Nakon kompletiranja FDISK-a, vratite se na prozor na ekranu, zatim isključite i uključite USB2.0 Hard disk da biste aktivirali ove izmene. Duplim klikom na [My Computer] ikonu, USB2.0 Hard Disk Drive koji ste već podelili će se pojaviti.

## Particija pod WINDOWS 2000/XP

*Korak 1:* Aktivirajte USB2.0 Hard Disk, kliknite na [Start], odaberite [Control Panel] u [Setting], otvorite opciju [Administrative Tools], duplim klikom odaberite [Computer Management]

*Korak 2:* Kliknite na [Disk Management] u levom uglu prozora. Svi konektovani disk drajvovi će biti prikazani na desnoj strain. Pronađite USB2.0 Hard Disk koji ste dodali. Sa desne strane broja diska # prikazan je status particija disk drajva. Imate mogućnost da kreirate novu ili da izbrišete izlaznu particiju desnim klikom na ovaj deo.

*Korak 3:* Desnim klikom na desni deo USB2.0 Hard Disk Drive-a, kliknite na [Create Partition ...], pojaviće se obaveštenje "Create partition wizard" (kreirajte particionog čarobnjaka.)

*Korak 4:* Pratite instrukcije čarobnjaka i formatirajte vaš USB2.0 Hard Disk Drive. Sada, kada ste instalirali particiju na USB2.0 Hard Disk Drive, možete da sačuvate podatke na

njemu.

\*Važno je da znate da hard diskovi formatirani za APPLE kompjutere ne mogu da se koriste za PC, ali hard diskovi formatiran za PC mogu da se koriste i za APPLE i za PC.

## Mogući problemi sa hardver diskom

Kada je USB povezan sa kompjuterom nakon standardne operacije gorenavedenih procedura, proverite [My Computer\Control panel\System\Equipment manger] zbog [General serial bus controller]- opšteg serijskog bus-(skupa žica kroz koje se vrši protok informacija) kontrolora.

Ako ne možete da ga locirate, restartujte kompjuter i pritisnite restart [Del] tipku tokom startovanja kompjutera da biste ušli u [CMOS] postavku. Pod opcijom [CHIPSET FEATURES SETUP] chipset postavka karakteristika ili [INTEGRATED PERIPHERALS], podesite [On Chip USB] na Enabled (omogućen). Sačuvajte izmenu i restartujte kompjuter.

- Ako HDD Disk USB2.0 ne možete da nađete pod [My Computer], to znači da postoji ceo novi hard disk drajv koji ne sadrži nijednu particiju. Molimo vas da pogledate poglavlje pod naslovom particija USB2.0 External Hard Disk da biste pripremili vaš USB2.0 Hard Disk.
- Ako USB Mass Storage ne može da registruje USB2.0 External HDD Disk, proverite vaš USB kabl. Morate da priključite 2\*USB porta na vaš kompjuter.
- Ako se tokom vašeg rada ili instalacije pojave bilo kakvi problemi,ljubazno vas upućujemo na naš sajt <u>www.prestigio.com</u> ili nas kontaktirajte putem mejla <u>support@prestigio.com</u> kako biste dobili tehničku podršku!
- Sadržaj pakovanja:
  - USB Hard Disk prilog.
  - USB 2.0 kabl \* 2
  - Kožna torba
  - Driver CD
  - Korisničko uputstvo